## **Guideline of Application through BUET Job Portal**

1. Go to <u>https://recruitment.buet.ac.bd/</u> and the following page will be shown:

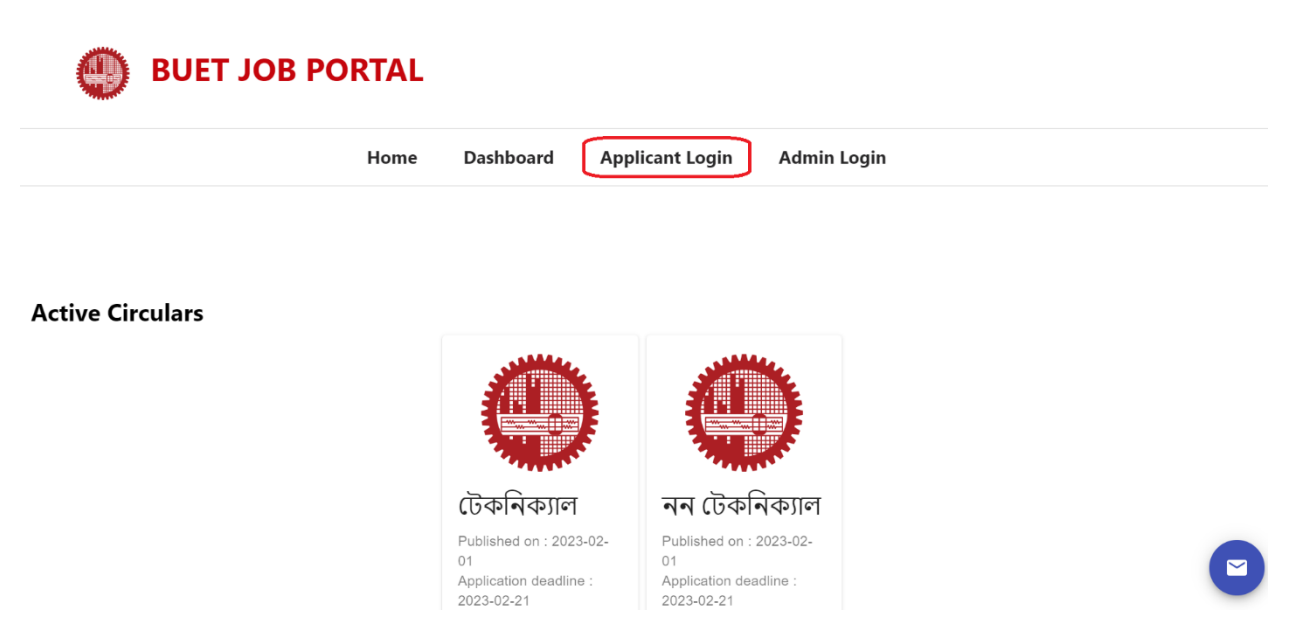

2. Click 'Applicant Login' at the top menu and the following page will be shown:

| BUET JOB PORTAL  |                              | _                                                                                                    |           |
|------------------|------------------------------|----------------------------------------------------------------------------------------------------|-----------|
| Home             | Dasi                         | Login                                                                                                    | nin Login |
|                  |                              | Password                                                                                                   |           |
| Active Circulars |                              | FORGOT PASSWORD ?                                                                                          |           |
|                  |                              | LOGIN<br>or Need An Account ?<br>CREATE A NEW ACCOUNT                                                      |           |
|                  | টেক                          | ↑ CLOSE                                                                                                    | 1         |
|                  | Publish<br>Applica<br>2023-0 | ad on : 2023-02-01 Published on : 2023-02-02-<br>tion deadline : Application deadline :<br>2-21 2023-02-21 |           |

3. Click 'CREATE A NEW ACCOUNT' and the following page will be shown:

| BUET JOB PORTAL  | Register                                                              |
|------------------|-----------------------------------------------------------------------|
| Home             | Da Email Address                                                      |
|                  | Password                                                              |
| Active Circulars | Retype Password                                                       |
|                  | REGISTER<br>or Already Have An Account ?                              |
|                  |                                                                       |
|                  | টে € CLOSE , ल<br>Published on : 2023-02-01 Published on : 2023-02-01 |

- 4. Input the following:
  - Name
  - Email Address
  - Password
  - Retype Password

and then click '**REGISTER**'. The following page will be shown.

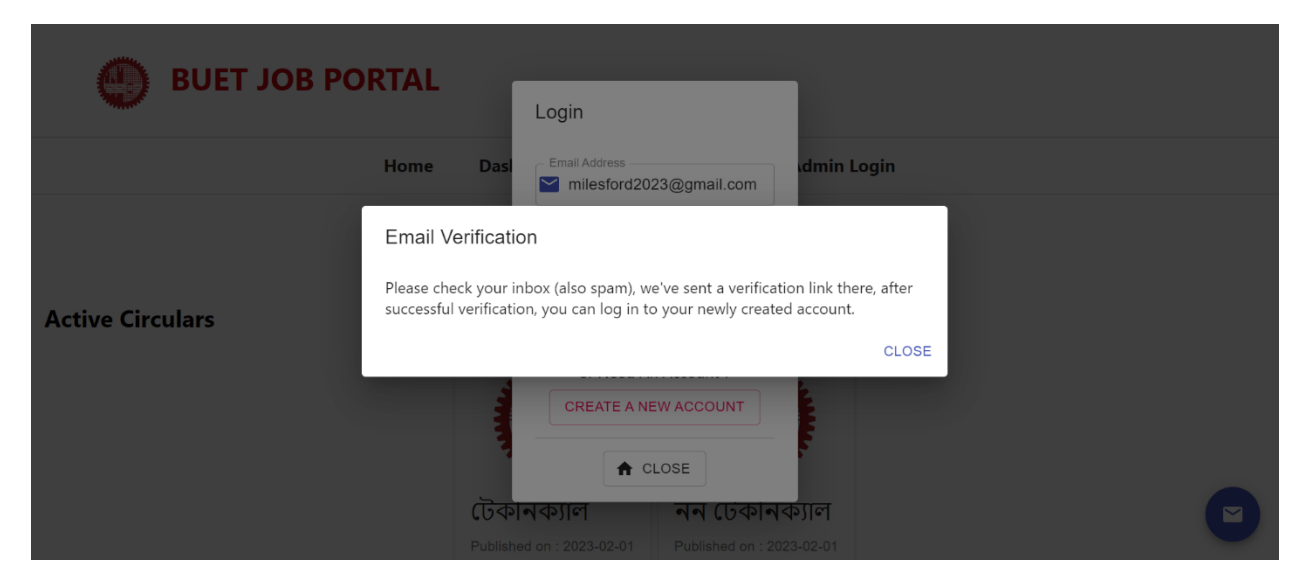

5. The system will send an email to the provided email address with a verification link.

| \equiv 附 Gmail                                         | Q Search mail                                                                                                    | 莊                                                                                                    | ?                  | ۲                 | ::: | M |
|--------------------------------------------------------|----------------------------------------------------------------------------------------------------|----------------------------------------------------------------------------------------------------|--------------------|-------------------|-----|---|
| Compose                                                |                                                                                                    |                                                                                                    | 1 of 1             | <                 | >   |   |
| Inbox                                                  | Verification for Buet Job Portal Scrutiny Inbox ×                                                                                                    |                                                                                                    |                    | ¢                 | Z   |   |
| ☆ Starred<br>③ Snoozed                                 | recruitment@regtr.buet.ac.bd                                                                                                    | 12:45 AM (O minutes ago)                                                                                             | ☆                  | 4                 | :   | Ø |
| <ul> <li>Sent</li> <li>Drafts</li> <li>More</li> </ul> | Please click the following link to verify your account https://recruitment.buet.ac.bd/verify/eyJh<br>pbGVzZm9yZDIvMijNAZ21haWwuY29tliwicGFzc3dvcmQiOiJINTZxaVFpS2pvdDdsb1BMY2f<br>TgyZkIzeHIxOW92VKFmNz/UN1IsaGpgSnYzc2llendBUVNEeC9ScIJXUIZTRmVnNDlyemJo<br>oRGozTDFuU2VoelE9PSIsIm5hbWUiOiJNaWxlcyBGb3JkliwiaWF0ljoxNjc1NDQ50TM3fQ.A | bGciOiJIUzI1NiIsInR5cCl6lkpXVCJ9<br>FEUEpnPT0keWhKbDNXe<br>iRm1CMVk2UndjUEpyTVI<br>icj9jtsrM1Z4Y8SPAnpKutgtcwjKfKBf( | .eyJsb2d<br>CAXCmH | pbil6lm1<br>9TIWA |     | * |
| Labels +                                               | ← Reply → Forward                                                                                                    |                                                                                                    |                    |                   |     | + |
|                                                        |                                                                                                    |                                                                                                    |                    |                   |     |   |
|                                                        |                                                                                                    |                                                                                                    |                    |                   |     | > |

6. Click the highlighted link and the new account will be verified.

| Your verification was successful, now login to your account |   |
|-------------------------------------------------------------|---|
|                                                             | e |

7. Now to go the Login page by clicking the 'LOGIN' button shown above or by going to the home page and click 'Applicant Login' at the top menu.

| BUET JOB PORTAL  | Ľ                    | Login                                                                                                    |   |
|------------------|----------------------|----------------------------------------------------------------------------------------------------|---|
| Home             | Dasl                 | Email Address di Address di Addre |   |
| Active Circulars | টেকান<br>Published o | Password<br>Password<br>FORGOT PASSWORD ?<br>LOGIN<br>or Need An Account ?<br>CREATE A NEW ACCOUNT                                                                                                    | 9 |

- 8. Input the following:
  - Email Address
  - Password

and then click 'LOGIN'. Upon successful login, the following page will be shown.

| <b>↑</b> H |                 | •                       |                                                      |                                                            |
|------------|-----------------|-------------------------|------------------------------------------------------|------------------------------------------------------------|
|            |                 | Edit Profile            |                                                      | SAVE CHANGES                                               |
|            |                 | Full Name (English)     | Email : milesford2023@gmail.com<br>Full Name (বাংলা) |                                                            |
| 8          | My Profile      | Father's Name           | মাংলস ফোরড<br>Mother's Name                          | Date of birth :         01/01/1990           Mobile Number |
| ۲          | My Education    | Nationality             | Mrs. Ford                                            | Gender                                                     |
| 0          | Circulars       | Bangladesh              | No Occupation                                        | Male                                                       |
|            | My Applications | Religion                | Marital Status<br>Unmarried                          | NID No 19902625269815789                                   |
|            | Change Password | Training (if any)       | Q @                                                  | ADDITIONAL DOCUMENTS(PDF)                                  |
| 9          | BUET Website    | Currently Uploaded File | Currently Uploaded File                              |                                                            |

| 🔒 но        |                              | <b>•</b>                                                      |                  |            |
|-------------|------------------------------|---------------------------------------------------------------|------------------|------------|
|             | M                            | Permanent Address :<br>House/Road no<br>12 Free School Street |                  | SAVE CHANG |
| 2           | UPDATE IMAGE     My Profile  | Village/Area<br>Kathalbanag                                   | Union            |            |
| <b>\$</b> 1 | My Education                 | Post New Market                                               | Postal Code 1205 |            |
|             | Circulars<br>My Applications | District<br>Dhaka •                                           | Sub-District -   |            |
|             | Change Password              | Present Address :                                             |                  |            |
| •           | BUET Website                 | House/Road no                                                 |                  |            |
|             |                              | Village/Area                                                  | Lisian           |            |

| 🕈 НОМЕ | E LOGOUT      | •                               |                     |          |
|--------|---------------|---------------------------------|---------------------|----------|
|        | м             | Post                            | Postal Code<br>1205 | SAVE CHA |
|        | DATE IMAGE    | District<br>Dhaka -             | Sub-District -      |          |
| My     | Profile       | Present Address :               |                     |          |
| ı My   | Education     | House/Road no                   |                     |          |
| Circ   | culars        | Village/Area                    |                     |          |
| My     | Applications  | Bakshibazar                     | Union               |          |
| Cha    | ange Password | Posta                           | Postal Code<br>1211 |          |
| ви     | ET Website    | Di <del>striat</del><br>Dhaka ~ | Sub-District -      |          |

- 9. Click 'My Profile' from the left menu and input the following as shown above:
  - Full Name (English)
  - Full Name (Bangla)
  - Date of Birth
  - Father's Name
  - Mother's Name
  - Mobile No.
  - Nationality
  - Occupation
  - Gender
  - Religion
  - Marital Status
  - National ID
  - Training Information
  - Any additional documents as a single pdf (including NOC, forwarding letter, research papers, etc.)
  - Permanent Address
  - Present Address

Upload the following:

- Picture (by clicking 'UPDATE IMAGE', must be an image)
- Signature (by clicking 'UPLOAD SIGNATURE', must be an image)
- NID (by clicking 'UPLOAD NID', must be a pdf file)

After all the input and upload, click 'SAVE CHANGES'.

10. Then, click '**My Education**' from the left menu and the following page will be shown:

| <b>↑</b> H |                 | <b>•</b>           |                |                    |                |
|------------|-----------------|--------------------|----------------|--------------------|----------------|
|            |                 | Education          |                |                    | SAVE CHANGES   |
|            |                 | JSC/Equivalent     |                | SSC/Equivalent     |                |
|            |                 | - Subject          |                | Subject            |                |
|            | OF DATE INIAGE  | N/A                |                | Science            |                |
|            | My Profile      | Institution        |                | Institution        |                |
|            |                 | School A           |                | School A           |                |
| -          | My Education    |                    |                |                    |                |
| 0          | Circulars       | - Board/University |                | Board/University   |                |
| v          | onodiars        | Dhaka              |                | Dhaka              |                |
|            | My Applications | Year               | Grade/GPA      | Year               | Grade/GPA      |
| ٩          | Ohanna Daamaad  | 2003               | 4.5            | 2005               | 4.75           |
| •          | Change Password |                    |                |                    |                |
|            |                 |                    | UPLOAD NEW PDF | Ŧ                  | UPLOAD NEW PDF |
| 6          |                 |                    | JSC.pdf remove |                    | SSC.pdf remove |
| 9          | DUET WEDSILE    | HSC/Equivalent     |                | Diploma/Equivalent |                |

11. There are options to input education data for the following exam:

- JSC/Equivalent
- SSC/Equivalent
- HSC/Equivalent
- Diploma/Equivalent
- B.Sc./Equivalent
- M.Sc./Equivalent

Input the education data of yours and **upload the certificate/marksheet of each exam as a single pdf** file by clicking '**UPLOAD NEW PDF**'.

After all the input and upload, click 'SAVE CHANGES'.

| Education<br>JSC/Equivalent<br>Subject<br>Subject<br>Subject |     |
|--------------------------------------------------------------|-----|
| JSC/Equivalent SSC/Equivalent                                | GES |
| VPDATE IMAGE                                                 | - 1 |
|                                                              |     |
| N/A Science                                                  |     |
| My Profile                                                   |     |
| School A School A                                            |     |
| Board/University Board/University                            |     |
| Circulars Dhaka Dhaka                                        |     |
| My Applications     Year     Grade/GPA     Grade/GPA         |     |
| 2003 4.5 2005 4.75                                           |     |
|                                                              |     |
| ISC odf remove                                               |     |
| BUET Website                                                 |     |

12. Then, click 'Circulars' from the left menu and the following page will be shown:

| 🔒 н |                 | •                                    |                                    |  |  |  |  |  |
|-----|-----------------|--------------------------------------|------------------------------------|--|--|--|--|--|
|     |                 |                                      |                                    |  |  |  |  |  |
| /   | • UPDATE IMAGE  | <b>স্ক্রু</b><br>টেকনিক্যাল          | নন                                 |  |  |  |  |  |
|     | My Profile      | Published on :<br>2023-02-01         | টেকনিক্যাল                         |  |  |  |  |  |
| ٢   | My Education    | Application deadline<br>: 2023-02-21 | 2023-02-01<br>Application deadline |  |  |  |  |  |
| 0   | Circulars       |                                      | : 2023-02-21                       |  |  |  |  |  |
| B   | My Applications |                                      |                                    |  |  |  |  |  |
| Ô   | Change Password |                                      |                                    |  |  |  |  |  |
| 9   | BUET Website    |                                      |                                    |  |  |  |  |  |

13. Click the circular you want to apply, for example 'টেকনিক্যাল' or 'নন টেকনিক্যাল'. If you click 'নন টেকনিক্যাল' the following page will be shown

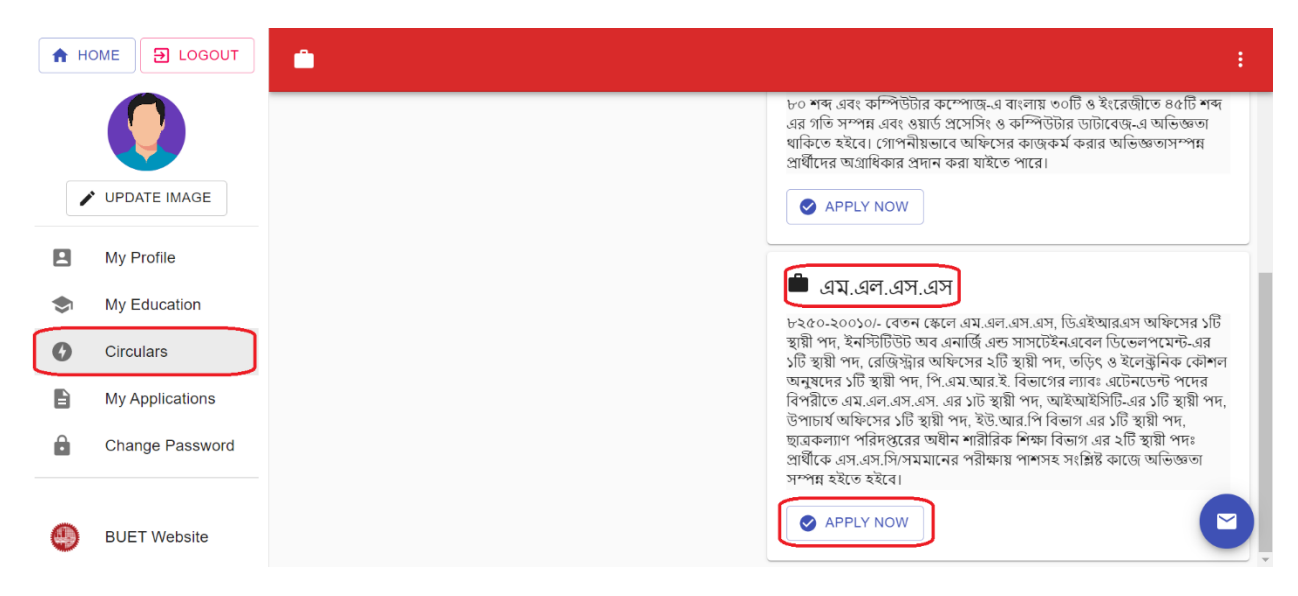

14. To apply to a specific post, click the '**APPLY NOW**' button under that post and the following page will be shown

| <b>†</b> H |                 | •                                                         |                |                    |  |   |  |  |  |
|------------|-----------------|-----------------------------------------------------------|----------------|--------------------|--|---|--|--|--|
|            |                 | × Exit                                                    |                | SUBMIT APPLICATION |  | T |  |  |  |
|            | VPDATE IMAGE    | Experience Section     + ADD EXPERIENCE     - REMOVE EXPE | ERIENCE        |                    |  | l |  |  |  |
|            | My Profile      | Experience - 1                                            |                |                    |  | 1 |  |  |  |
|            | My Education    | Organization 1                                            | Organization 1 |                    |  |   |  |  |  |
| 0          | Circulars       | Post MI SS                                                | Post           |                    |  |   |  |  |  |
|            | My Applications | IVILOG                                                    |                |                    |  | 1 |  |  |  |
| Ê          | Change Password | Start Date 01/01/2019                                     | End Date 12/3  | 1/2022             |  |   |  |  |  |
|            |                 | UPLOAD PDF OF EXPERIENCES                                 |                |                    |  |   |  |  |  |
| 9          | BUET Website    | Experience.pdf remove                                     |                |                    |  |   |  |  |  |

15. Input the following for your previous experiences related to this post

- Organization
- Post
- Start Date
- End Date

Multiple experiences can be provided by clicking '+ ADD EXPERENCE'. Upload a single pdf file of all experience certificates by clicking 'UPLOAD PDF OF EXPERIENCES'.

| A HO |                 |                                                                               | :   |
|------|-----------------|-------------------------------------------------------------------------------|-----|
|      |                 | UPLOAD PDF OF EXPERIENCES Experience.pdf remove Extra Qualification Section : |     |
| 2    | My Profile      | + ADD QUALIFICATION - REMOVE QUALIFICATION                                    | - 1 |
| 0    | Circulars       | Good at Microsoft Word and Excel                                              |     |
| 8    | My Applications | Good at English and Bangla Typing                                             |     |
| •    | BUET Website    | UPLOAD PDF OF EXTRA QUALIFICATIONS Qualification.pdf remove                   |     |

16. Input your extra qualifications. Multiple qualifications can be provided by clicking '+ ADD QUALIFICATION'. Upload a single pdf file of all qualification certificates by clicking 'UPLOAD PDF OF EXTRA QUALIFICATIONS'.

| <b>A</b> H |                 |                                                               |     |
|------------|-----------------|---------------------------------------------------------------|-----|
|            |                 | × Exit                                                        |     |
|            | UPDATE IMAGE    | Experience Section     ADD EXPERIENCE     REMOVE EXPERIENCE   |     |
|            | My Profile      | Experience - 1                                                |     |
| \$         | My Education    | Organization 1                                                | - 1 |
| 0          | Circulars       | Post                                                          | - 1 |
|            | My Applications |                                                               |     |
| ê          | Change Password | Start Date 01/01/2019         End Date 12/31/2022         End |     |
|            |                 | UPLOAD PDF OF EXPERIENCES                                     |     |
|            | BUET Website    | Experience.pdf remove                                         |     |
| ~          |                 | Extra Qualification Section :                                 |     |

## 17. After all the input and upload, click '**SUBMIT APPLICATION**' and the following preview page will be shown

| × Preview                                                                    |                                                                        |            |                     |            |                 |       |  |  |  |  |
|------------------------------------------------------------------------------|------------------------------------------------------------------------|------------|---------------------|------------|-----------------|-------|--|--|--|--|
| 1. Name (in English) :Miles Ford                                             | b                                                                      |            |                     |            |                 |       |  |  |  |  |
| Name (in Bangla) :মাইলস ফোরড                                                 |                                                                        |            |                     |            |                 |       |  |  |  |  |
| 2. Gender :Male                                                              |                                                                        |            |                     |            |                 |       |  |  |  |  |
| 3. Father's name :Mr. Ford                                                   |                                                                        |            |                     |            |                 |       |  |  |  |  |
| 4. Mother's name :Mrs. Ford                                                  |                                                                        |            |                     |            |                 |       |  |  |  |  |
| 5. Occupation :No Occupation                                                 |                                                                        |            |                     |            |                 |       |  |  |  |  |
| 6. Present Address :15 Joynag                                                | Road,Bakshibazar,Post                                                  | a,post cod | e: 1211,, ,Dhaka    |            |                 |       |  |  |  |  |
| 7. Permanent Address :12 Free                                                | School Street,Kathalba                                                 | nag.New    | Market.post code: 1 | 205 ,Dhaka |                 |       |  |  |  |  |
| 8. Mobile No :01234567890                                                    | ,                                                                      | 0,         | ,                   |            |                 |       |  |  |  |  |
| 9 Email :milesford2023@gmail                                                 | com                                                                    |            |                     |            |                 |       |  |  |  |  |
| <b>10 Dob</b> :1990-01-01                                                    |                                                                        |            |                     |            |                 |       |  |  |  |  |
| 10.000.1000-01-01                                                            |                                                                        |            |                     |            |                 |       |  |  |  |  |
| 11. Nationality :Bangladesh                                                  |                                                                        |            |                     |            |                 |       |  |  |  |  |
| <b>12. NID</b> :19902625269815789                                            |                                                                        |            |                     |            |                 |       |  |  |  |  |
| 13. Religion :Islam                                                          |                                                                        |            |                     |            |                 |       |  |  |  |  |
| 14.Marital Status :UnMarried                                                 |                                                                        |            |                     |            |                 |       |  |  |  |  |
| 15 .Education:                                                               |                                                                        |            |                     |            |                 |       |  |  |  |  |
| Name of Exam                                                                 | Institute                                                              | Year of Pa | assing              | Subject    | Division Class/ | Grade |  |  |  |  |
| JSC                                                                          | School A                                                               | 2003       |                     | N/A        | 4.5             |       |  |  |  |  |
| SSC                                                                          | School A                                                               | 2005       |                     | Science    | 4.75            |       |  |  |  |  |
| HSC                                                                          |                                                                        | 0          |                     |            |                 |       |  |  |  |  |
| DPL                                                                          |                                                                        | 0          |                     |            |                 |       |  |  |  |  |
| BSC                                                                          |                                                                        | 0          |                     |            |                 |       |  |  |  |  |
| MSC                                                                          |                                                                        | 0          |                     |            |                 |       |  |  |  |  |
| 16.Experience :                                                              |                                                                        |            |                     |            |                 |       |  |  |  |  |
| Organization                                                                 | Name of the Post                                                       |            |                     | Start Date | End D           | Date  |  |  |  |  |
| Organization 1                                                               | MLSS                                                                   |            |                     | 2019-01-01 | 2022-           | 12-31 |  |  |  |  |
| 18.Extra qualifications :                                                    |                                                                        |            |                     |            |                 |       |  |  |  |  |
| <ul><li> Good at Microsoft Word a</li><li> Good at English and Ban</li></ul> | Good at Microsoft Word and Excel     Good at English and Bangla Typing |            |                     |            |                 |       |  |  |  |  |
|                                                                              |                                                                        |            | PROCEED             |            |                 |       |  |  |  |  |

18. If everything looks OK, click the '**PROCEED**' button and your application submission will be complete. Then, click '**My Applications**' from the left menu and the following page will be shown:

| А н |                 | •                                                     |   |  |
|-----|-----------------|-------------------------------------------------------|---|--|
|     |                 | My Applications                                       |   |  |
| -   | VPDATE IMAGE    | এম.এল.এস.এস                                           |   |  |
|     | My Profile      | <u>_</u>                                              |   |  |
| ٢   | My Education    | Application Id :                                      | Ē |  |
| 0   | Circulars       | 202330600001<br>Circular :নন টেকনিক্যাল               |   |  |
| B   | My Applications | Status : applied<br>Updated at : 2/4/2023, 1:06:10 AM |   |  |
| Ô   | Change Password |                                                       |   |  |
| •   | BUET Website    |                                                       |   |  |

19. All the applications of yours will be listed here with Application Ids. The complete pdf of the application can be downloaded by clicking '**APPLICATION PDF**'.

20. To pay the application fee, click 'PAY NOW' and the following page will be shown

| <b>A</b> H       |                                                                               | •                                                            |                                                                                                    |   |
|------------------|-------------------------------------------------------------------------------|--------------------------------------------------------------|----------------------------------------------------------------------------------------------------|---|
|                  | UPDATE IMAGE                                                                  | My Applic<br>এম.এল.                                          | ations<br>এস.এস                                                                                                    |   |
| 8<br>*<br>0<br>1 | My Profile<br>My Education<br>Circulars<br>My Applications<br>Change Password | Applica<br>202330<br>Circular :=<br>Status : ar<br>Updated a | Important!<br>To pay, you have to put your Application id in the Student Id field of Sonali<br>Bank's website.So, you have to copy the Application id and<br>proceed.Moreover, you have to select Job Application Fee (JF) in Fee<br>type. Do yo want to continue to the website?<br>NO YES |   |
| •                | BUET Website                                                                  |                                                              |                                                                                                    | C |

21. The necessary instruction for payment is shown here. You will require the Application Id for payment which can be copied by clicking the button next to the Application Id. By clicking 'YES', the system will forward you to the payment website (<u>https://sbl.com.bd:7070/BUET/Fee/</u>) as shown below

|             | BUET Fee                                              | Collection                                                                                                    |
|-------------|-------------------------------------------------------|----------------------------------------------------------------------------------------------------|
|             |                                                       |                                                                                                    |
|             |                                                       | Instructions:                                                                                                    |
| Student ID* | 202330600001                                          | Provide this bellow information carefully:                                                                        |
| Fee Type*   | Job Application Fee(JF)                               | Provide Student ID/Application ID     Provide Fee Type                                                            |
| Mobile No*  | 01234567890                                           | <ul> <li>Provide Student Contact Number</li> <li>Please do not pay multiple times for a particular fee</li> </ul> |
|             | Clear Check                                           | Make complian from "Complain" menu for any complain                                                               |
|             |                                                       |                                                                                                    |
|             | RF = Registration Fee; HF = Hall Fee; DF = Dining Fee | e; CF = Certificate Fee ; AD = Admission Application Fee                                                          |

22. Input your Application Id as Student ID, Job Application Fee (JF) as Fee Type and your mobile no. used during the application and then click **'CHECK'**. It will forward to the next page as shown below

|             |                         | BUET Fee Collection |                        |
|-------------|-------------------------|---------------------|------------------------|
|             |                         | Please              | check and make payment |
| Student ID* | 202330600001            | Student ID          | 202330600001           |
| Fee Type*   | Job Application Fee(JF) | ↓ StudentName       | Miles Ford             |
| Mobile No*  | 01234567890             | Mobile No           | 01234567890            |
|             |                         | Fee Туре            | JF                     |
|             | Clear Check             | Amount              | 300.00                 |

23. Now click 'Confirm Payment' and it will forward to the next page as shown below

| Bank Ref. 2302050420090299<br>Invoice No 2302050420090299<br>Payment To BUET ONLINE BILL PAYMENT<br>Mobile No 01234567890<br>Main Amount Payment By<br>300,00 Miles Ford | Sonali<br>একই সার্ভিদেন<br>হল দিন্তা বল            | Payment Gateway<br>জনা আপনার আরাউউ থেকে টাকা পেমেন্ট/কর্তন<br>পমেন্ট না করার জনা অনুরোধ করা হয়ে। |  |
|----------------------------------------------------------------------------------------------------|----------------------------------------------------|---------------------------------------------------------------------------------------------------|--|
| Sonali Bank     Cards     Mobile Banking                                                                                                    | Bank Ref.<br>Invoice No<br>Payment To<br>Mobile No | 2302050420090299<br>2302050420090299<br>BUET ONLINE BILL PAYMENT<br>01234567890                   |  |
|                                                                                                    | 300.00<br>Sonali Bank                              | Cards Mobile Banking                                                                              |  |
|                                                                                                    |                                                    | e wallet                                                                                          |  |

24. Now, complete the payment using your preferred option from the following

- Sonali Bank (Account/e-Wallet)
- Cards (VISA/Master/Amex/Nexus)
- Mobile Banking (bKash/Nagad/Rocket/Upay/Tap/OKWallet)
- 25. The payment can also be made using bKash directly. In the bKash app, under the 'Education Fee' menu, search for BUET in the 'Search Institution' and select 'BUET.' Then select Job Fee as the payment type, input your Application Id as Student ID and proceed.proceed.
- 26. After the successful payment, click '**My Applications**' from the left menu and you will see the payment for the application is complete.

| A H |                 |                                             | : |
|-----|-----------------|---------------------------------------------|---|
|     |                 | My Applications                             |   |
|     | VPDATE IMAGE    | এম.এল.এস.এস                                 |   |
|     | My Profile      |                                             |   |
| \$  | My Education    | Application Id :                            |   |
| 0   | Circulars       | Circular :নন টেকনিক্যাল<br>Status : applied |   |
| 8   | My Applications | Updated at : 2/4/2023, 1:06:10 AM           |   |
| Ô   | Change Password | APPLICATION PDF                             |   |
| ٩   | BUET Website    |                                             | ۲ |

27. The application procedure and payment are complete. You can also download your admit card later (if selected) from this page.